## ×

## Gerar Relatório de Negativações Excluídas

Esta funcionalidade descreve os procedimentos necessários para a geração do relatório de negativações excluídas. Ao final do procedimento, devemos ter gerado um relatório em PDF de negativações excluídas. Uma negativação pode ser excluída por diversos motivos, por exemplo, uma renegociação da dívida com pagamento da entrada ou até mesmo o pagamento total da dívida.

A funcionalidade pode ser acessada através do caminho: **GSAN > Cobrança > Negativação > Relatórios > Gerar Relatório Negativações Excluídas**.

Feito isso, o sistema visualiza a tela a seguir:

| CELENIN                                          | Gsan241 - Basi<br>Commit                | e: gsan_comercial_caern de 10 N Cidades<br>ReceAjuda do GSAN                                          |
|--------------------------------------------------|-----------------------------------------|----------------------------------------------------------------------------------------------------|
| 🚽 Menu GSAN                                      | Consulta do Resumo da Ne                | an ≫ Cobranca ≫ Negativacao ≫ Relatonos ≫ Gerar Relatono Negativacoes Excluida<br>gativação/Relatório |
| 🗄 🗀 Gsan                                         | Para gerar o relatório/consulta do resu | mo da negativação, informe os dados abaixo:                                                           |
|                                                  |                                         |                                                                                                    |
| Entre em Contato<br>Alterar Senha                | Negativador:*                           | CAMARA DIRIGENTES L DE NATAL<br>SERASA SA                                                             |
| Data Atual:<br>17/08/2015                        | Período do Envio da Negativação:        | 03/08/2015 🗉 a 10/08/2015 🗉 dd/mm/aaaa                                                                |
| Usuário:<br>admin                                | Período da Exclusão da<br>Negativação:  | 03/08/2015 🔲 a 07/08/2015 🖬 dd/mm/aaaa                                                                |
| Grupo:                                           | Motivo da Exclusão da Negativação:      | CORRECAO DE ENDERECO                                                                                  |
| INFORMACAO                                       | Título do Comando:                      | teste analista                                                                                        |
| 15528                                            |                                         |                                                                                                    |
| Data Ult. Acesso:<br>14/08/2015 04:56:49<br>Sair | Grupo de Cobrança:                      | GRUPO 01 LOC 115 URZS<br>GRUPO 02 LOC 130 URZL<br>GRUPO 03 LOC 150/170 URZO                           |
|                                                  | Gerência Regional:                      | ASSU<br>CAICO<br>CARLOS SANTANA -                                                                     |
|                                                  | Unidade de Negócio:                     | UNID. DE RECEITA DE CLIENTES ESPECIAIS<br>UNID. DE RECEITA DE ASSU<br>UNID. DE RECEITA DE CAICO       |
|                                                  | Localidade Pólo:                        | 606 ALEXANDRIA                                                                                        |
|                                                  | Localidade:                             | 606 ALEXANDRIA                                                                                        |
|                                                  | Setor Comercial:                        | 1 ALEXANDRIA                                                                                          |
|                                                  | Quadra:                                 | 2222                                                                                                  |
|                                                  | Perfil do Imóvel:                       | ASASD<br>CLIENTE CORPORATIVO<br>CORPORATIVO 100                                                       |
|                                                  | Categoria:                              | COMERCIAL<br>INDUSTRIAL<br>PUBLICO                                                                    |
|                                                  | Tipo de Cliente:                        | ADMINISTRACAO DIRETA ESTADUAL<br>ADMINISTRACAO DIRETA FEDERAL<br>ADMINISTRACAO DIRETA MUNICIPAL       |
|                                                  | Esfera de Poder:                        | CAERN<br>ESTADUAL<br>FEDERAL                                                                          |
|                                                  | Situação Ligação de Água:               | CANCEL/INEXISTENTE<br>CORTADO<br>FACTIVEL                                                             |
|                                                  | Situação Ligação de Esgoto:             | CORTADO<br>FACTIVEL<br>LIGADO                                                                         |
|                                                  | Limpar Cancelar                         | Gerar Consulta                                                                                        |

Agora é possível informar os dados para a geração do relatório de negativações excluídas, para que o sistema visualize, do banco de dados, as negativações excluídas, conforme os critérios de seleção informados na tela. No campo obrigatório **Negativador**, selecione o agente negativador vinculado aos clientes que tiveram suas negativações excluídas.

Caso queira especificar mais a consulta para a geração do relatório, preencha os demais campos

opcionais conforme a necessidade, utilizando o botão de pesquisa 🖄 sempre que não souber informar algum dado.

Feito isso, clique no botão <u>Gerar Consulta</u>. O sistema efetua a geração do relatório de negativações excluídas, conforme os dados informados:

| caern         | GSAN - Sistema Integ                             | grado de Gestâ | o de Serviços<br>NEGATI<br>CONVÊNIO: SI | de Saneamer<br>VAÇÕES EXCI<br>ERASA SA | nto<br>LUÍDAS    |            |        |          | PAG<br>17/0<br>11: | 1/2<br>8/2015<br>07:25 |
|---------------|--------------------------------------------------|----------------|-----------------------------------------|----------------------------------------|------------------|------------|--------|----------|--------------------|------------------------|
| Negativador:  | SERASA SA                                        |                |                                         |                                        |                  | 0000000000 | 600103 |          |                    |                        |
| Periodo envi  |                                                  | Período e      | kclusão:                                |                                        |                  | Motivo Exc | clusão |          |                    |                        |
| Título Coman  | do:                                              |                |                                         |                                        |                  |            |        |          |                    |                        |
| Elo Pólo:     |                                                  |                |                                         |                                        |                  |            |        |          |                    |                        |
| Localidade:   |                                                  |                |                                         |                                        |                  |            |        |          |                    |                        |
| Setor Comerc: | ial:                                             |                |                                         |                                        |                  |            |        |          |                    |                        |
| Quadra:       |                                                  |                |                                         |                                        |                  |            |        |          |                    |                        |
| Grupo Cobran  | ça:                                              |                |                                         |                                        |                  |            |        |          |                    |                        |
| Gerencia Reg  | ional:                                           |                |                                         |                                        |                  |            |        |          |                    |                        |
| Unidade Nego  | cio:                                             |                |                                         |                                        |                  |            |        |          |                    |                        |
| Catagoria:    | 1.                                               |                |                                         |                                        |                  |            |        |          |                    |                        |
| Tipo Cliente  |                                                  |                |                                         |                                        |                  |            |        |          |                    |                        |
| Esfera Poder  |                                                  |                |                                         |                                        |                  |            |        |          |                    |                        |
| Lignaio Água  | Situação                                         |                |                                         |                                        |                  |            |        |          |                    |                        |
| Ligação Esgo  | to Situação:                                     |                |                                         |                                        |                  |            |        |          |                    |                        |
| MATRICULA     | NOME CLIENTE                                     | CPF/CNPJ       | VLR NEGATIVADO                          | VLR ENT.                               | VLR<br>ENT. PAGA | VLR PARC.  | VLR    | VLR PAGO | DT EXCLUSÃO        | DT DEBITO              |
|               | MOTIVO                                           |                |                                         |                                        |                  |            |        |          |                    |                        |
| 02/07/20      | 09                                               |                |                                         |                                        |                  |            |        |          |                    |                        |
|               |                                                  |                |                                         |                                        |                  |            |        |          |                    |                        |
| ESC DIST      | CENTRAL DE PARNAMIRIM                            |                |                                         |                                        |                  |            |        |          |                    |                        |
| 6247905       | JARLUSE MARIA DE MOURA<br>RENEGOCIACAO DA DIVIDA | 70229236472    | 1.069,87                                | 200,00                                 | 0,00             | 1.481,74   | 0,00   | 0,00     | 16/07/2015         | 05/08/201              |
| EMAUS         |                                                  |                |                                         |                                        |                  |            |        |          |                    |                        |
| 4848938       | WILLAMI CAVALCANTE<br>PAGAMENTO DA DIVIDA        | 03241359476    | 238,64                                  | 0,00                                   | 0,00             | 0,00       | 0,00   | 238,64   | 16/07/2015         | 16/07/201              |

## **Preenchimento dos Campos**

| Campo       | Orientações para Preenchimento                                                    |
|-------------|-----------------------------------------------------------------------------------|
| Negativador | Campo obrigatório. Selecione o agente negativador, a partir da lista apresentada. |

## Funcionalidade dos Botões

| Botão          | Descrição da Funcionalidade                                                                                        |
|----------------|----------------------------------------------------------------------------------------------------|
| R              | Ao clicar neste botão, o sistema efetua uma pesquisa no banco de dados conforme as informações do campo vinculado. |
| Ś              | Ao clicar neste botão, o sistema apaga os dados preenchidos em um único campo.                                     |
| Gerar Consulta | Ao clicar neste botão, o sistema gera o relatório de negativações excluídas conforme os dados informados.          |
| Limpar         | Ao clicar neste botão, o sistema apaga todos os campos preenchidos da tela.                                        |

| Botão    | Descrição da Funcionalidade                                           |
|----------|-----------------------------------------------------------------------|
| Cancelar | Ao clicar neste botão, o sistema retorna para a tela do Menu inicial. |

Clique aqui para retornar ao Menu Principal do GSAN.

From: https://www.gsan.com.br/ - Base de Conhecimento de Gestão Comercial de Saneamento

Permanent link: https://www.gsan.com.br/doku.php?id=ajuda:gerar\_relatorio\_negativacoes\_excluidas

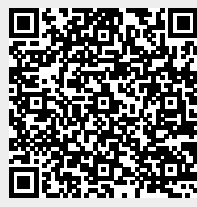

Last update: **31/08/2017 01:11**